一、首先先下載嶺東科技大學 APP。

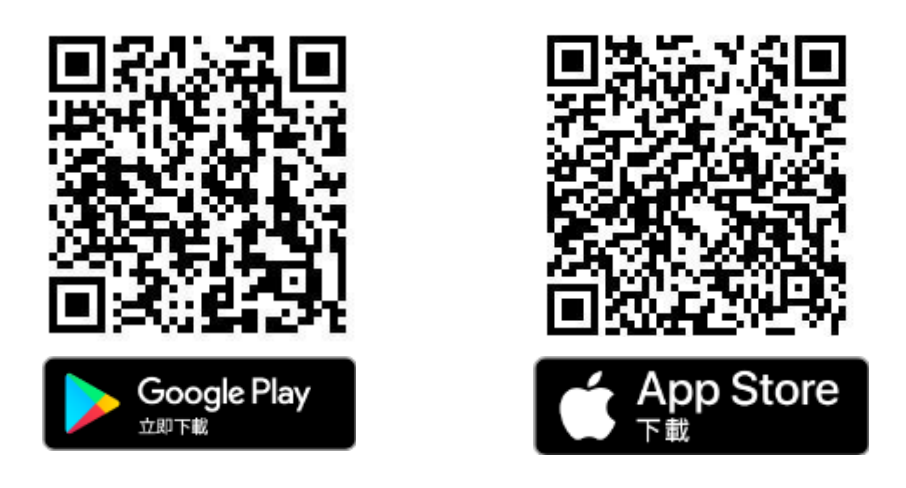

二、下載完成後,登入你的帳號密碼,進入主頁面,並點選應用系統。

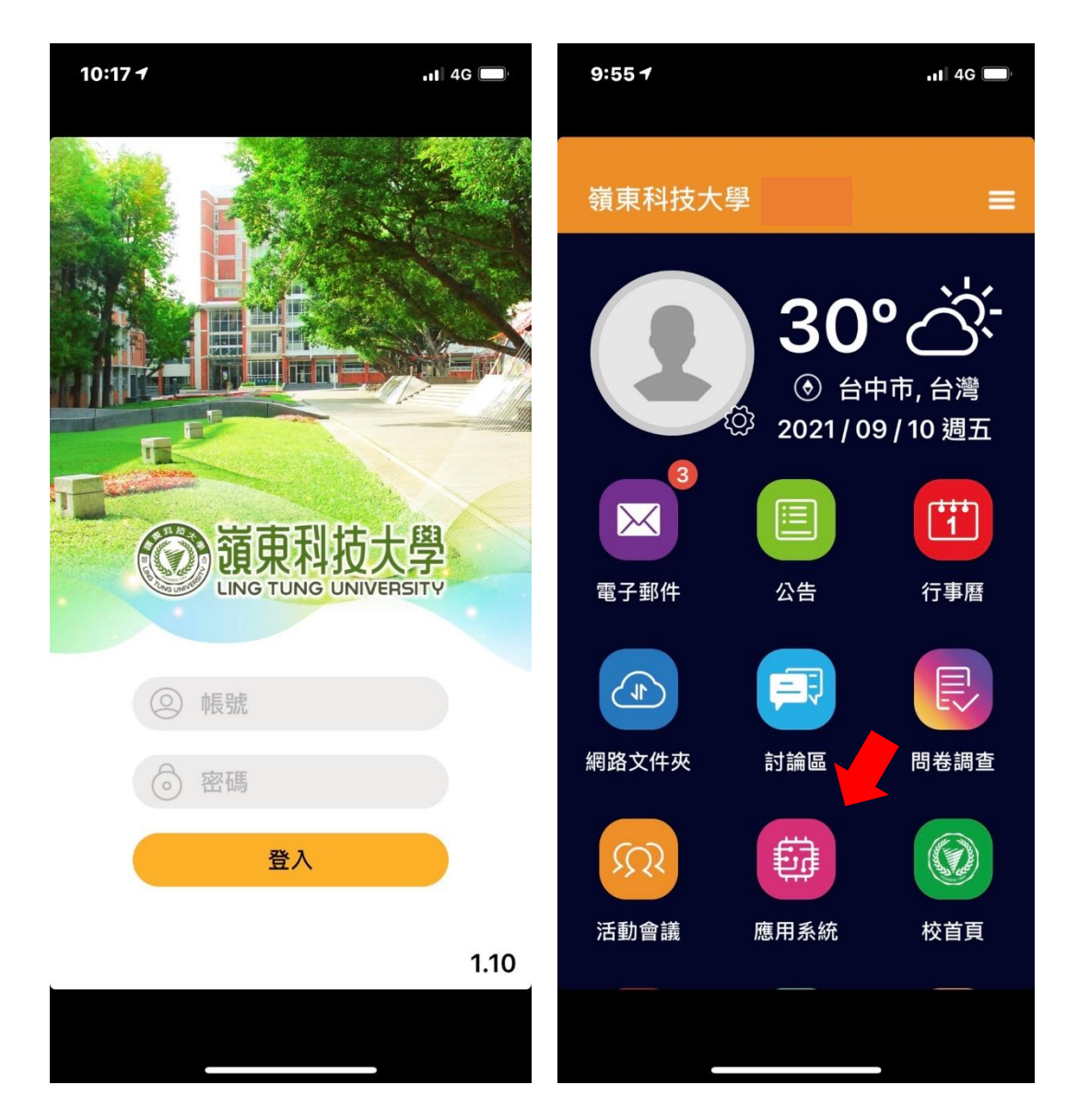

| 9:55 <del>1</del> |        | .ıl 4G | 9:55 <b>1</b> |                  | <b>.11</b> 4G |
|-------------------|--------|--------|---------------|------------------|---------------|
| ÷                 | 應用系統   |        | ÷             | 應用系統             |               |
|                   | 專任教師   | >      |               | 學生服務網            | >             |
|                   | 在校學生   | >      |               | 學生線上請假系統         | >             |
|                   | 校務行政系統 | >      |               | 教學評量系統           | >             |
|                   | 公用資訊系統 | >      |               | 校園 Google 雲端     |               |
|                   |        |        |               | (新)數位學習平台 ee-cla | ss >          |
|                   |        |        |               | (原)數位學習平台iLMS    | >             |
|                   |        |        |               | 課程地圖             | >             |
|                   |        |        |               | 實習平台             | >             |
|                   |        |        |               | 職涯導航             | >             |
|                   |        |        |               | 選課系統             | >             |
|                   |        |        |               | 共同學習專區預約系統       | >             |
|                   |        |        |               |                  |               |
|                   |        |        |               |                  |               |

## 三、進入後點選在校學生,再點選(新)數位學習平台 ee-class。

四、進入到 ee-class 數位平台的畫面,並點選左上方的

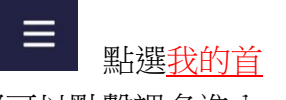

<u>頁</u>,你會看到在我的課程,有你上課的每一個科目都可以點擊課名進入

,就可以看到老師們所 PO 的任何訊息了。(以下圖片所示)

| 9:56 √ .ıı  4G      | ( <b>1</b> ) | 9:56 7                | <b>.11 4</b> G 🔲 |  |
|---------------------|--------------|-----------------------|------------------|--|
| ← 新)數位學習平台ee-class  |              | ← (新)數位學習平台           | 습 ee-class       |  |
| ☰ 系統首頁              |              | ∃ 我的首頁                |                  |  |
| 課程管理我的首頁            |              | <b>最近事件</b><br>沒有資料   | «                |  |
| 謝嘉雯 ▼               |              | 最新公告                  |                  |  |
|                     |              | 目前沒有公告                |                  |  |
|                     |              | <b>取利討論</b><br>目前沒有討論 |                  |  |
| Welcome to ee-class | 5            | 最新教材                  |                  |  |
| 數位學習平台              |              | 目前沒有教材                |                  |  |
|                     |              | 我的課程                  |                  |  |
|                     |              | 沒有資料                  |                  |  |
| < >                 | C            | < >                   | C                |  |
|                     |              |                       |                  |  |